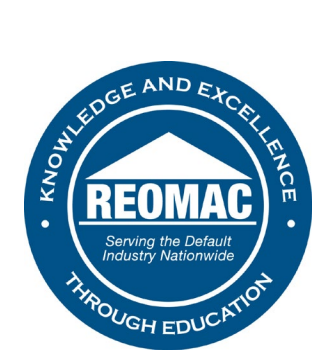

## How to access the Member Directory:

- 1. Go to <u>www.reomac.org</u>.
- 2. Click on the member profile icon in the top right hand corner.

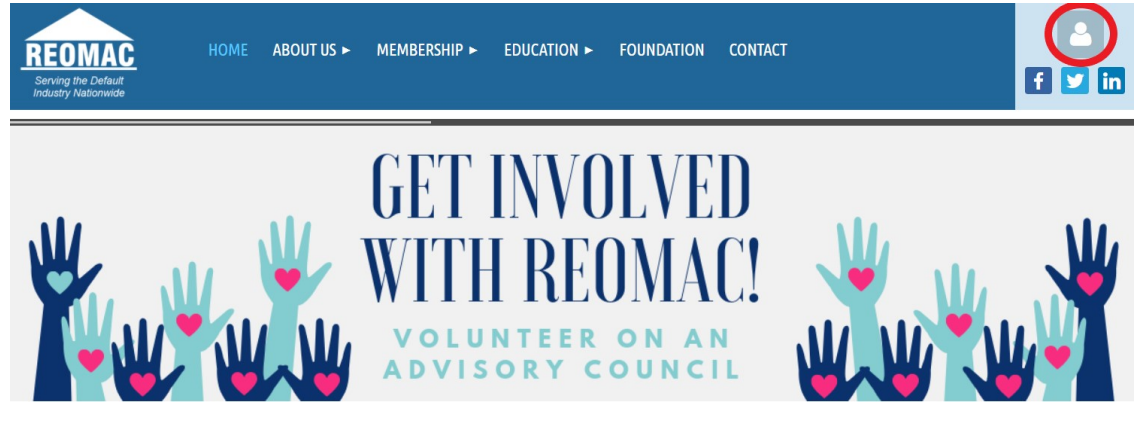

3. Log in to your profile.

## PLEASE LOG IN TO CONTINUE

Please login to continue to the page you have requested.

| f Log in with Facebook | Email                  |
|------------------------|------------------------|
|                        | REOMAC                 |
| G Log in with Google   | Password               |
|                        | •••••                  |
|                        | Remember me            |
|                        | LOG IN Eorgot password |
|                        |                        |

4. Hover over the MEMBERSHIP tab at the top of the Home Page.

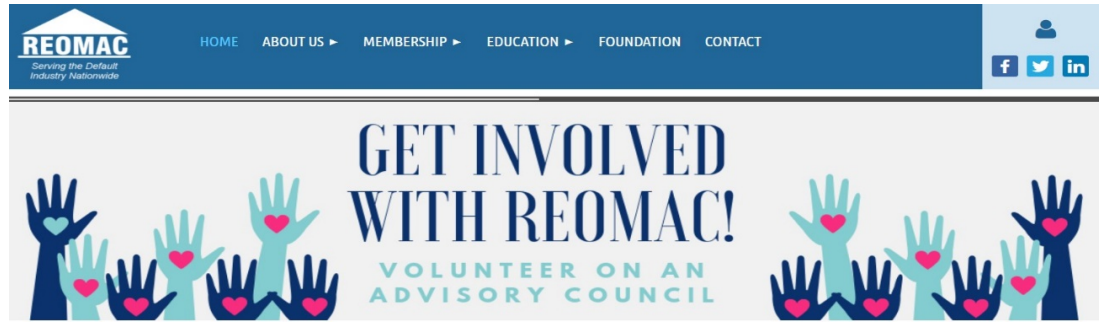

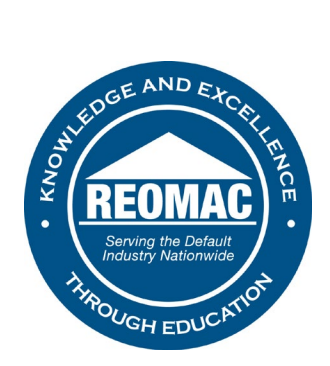

5. Click on DIRECTORY.

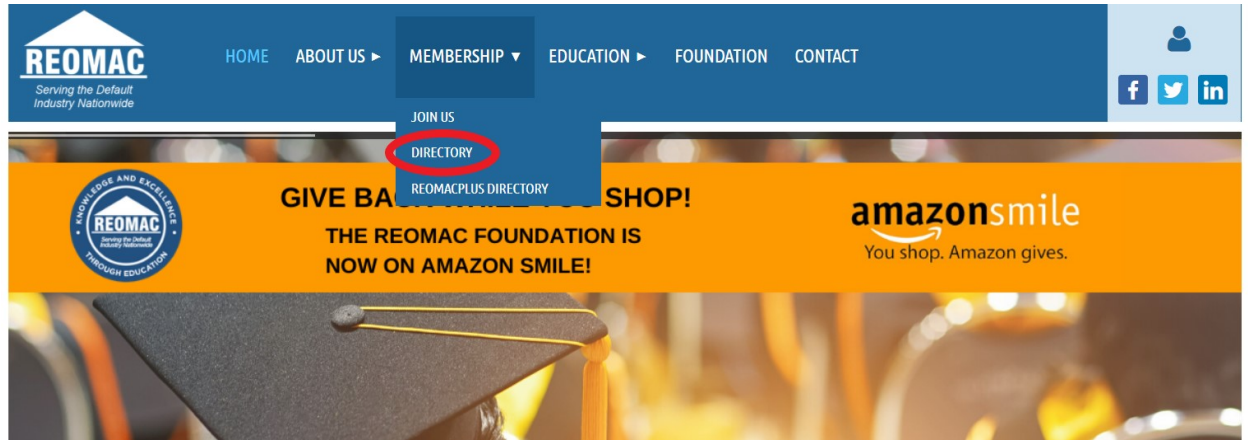